Version connectée / Confort

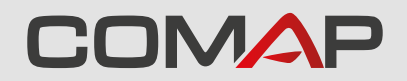

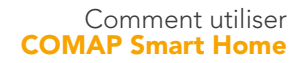

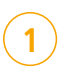

# Réveiller thermostat COMAP Smart Home

Appuyez au centre du produit (Menu) avec le plat de la main

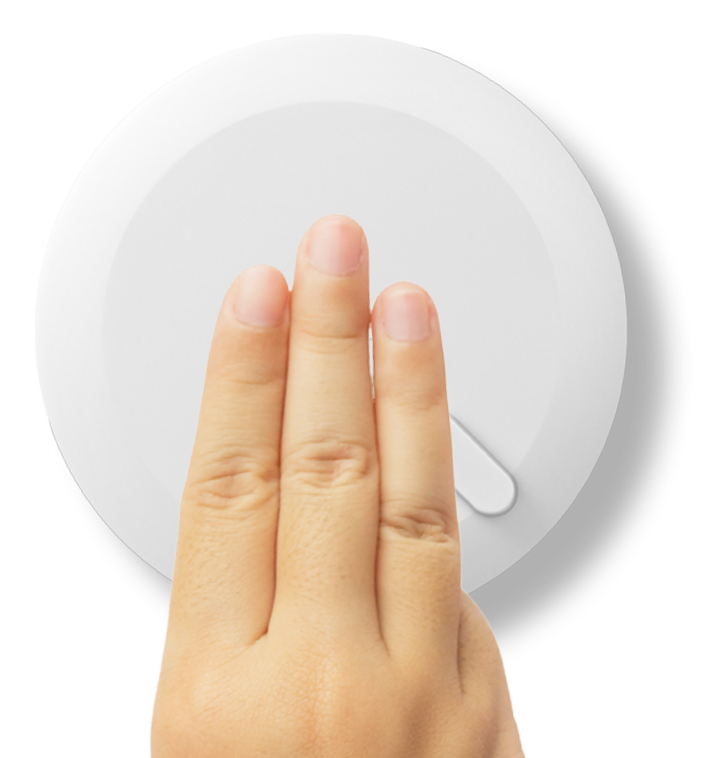

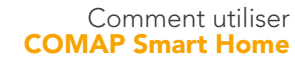

## Affichage de la température ambiante La température ambiante apparaît : 2

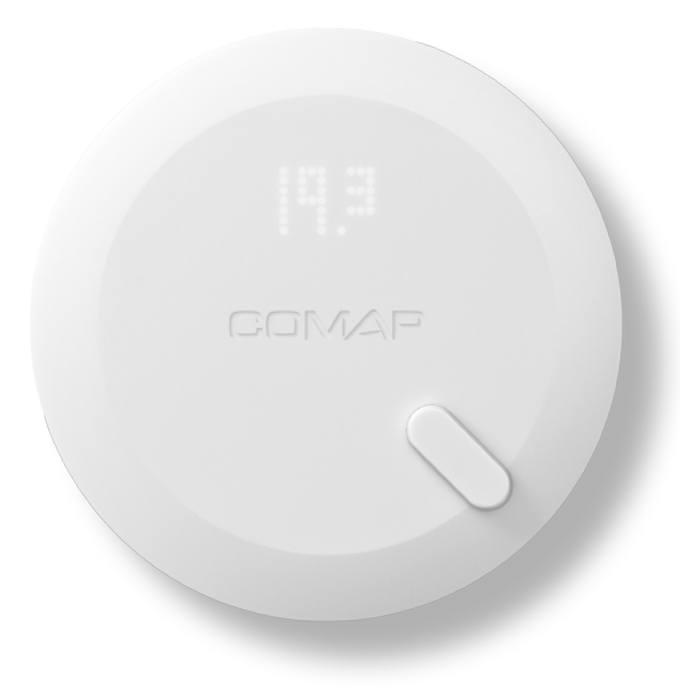

Version connectée / Confort

# 3

Affichage de la consigne La température de consigne et l'état de chauffe apparaîssent :

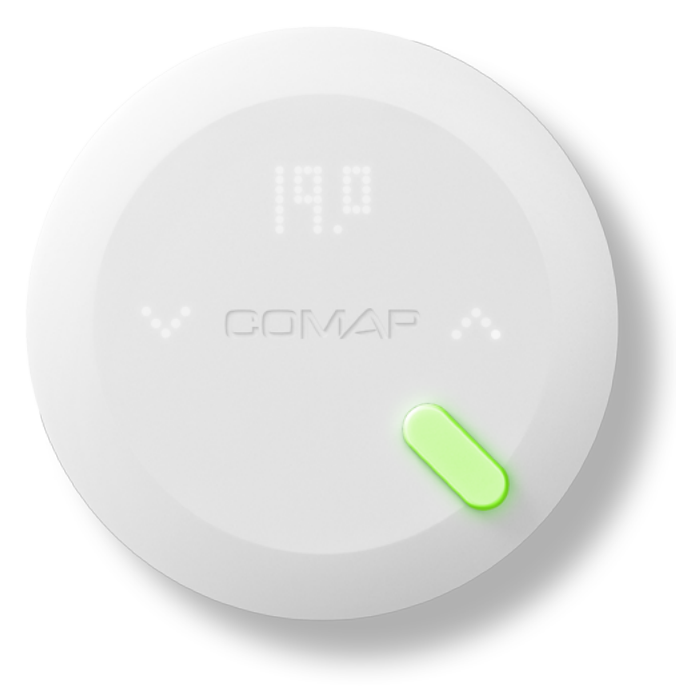

Version connectée / Confort

Capteur vert

(4)

Le capteur vous indique l'état de chauffe. Vert : Chauffage coupé

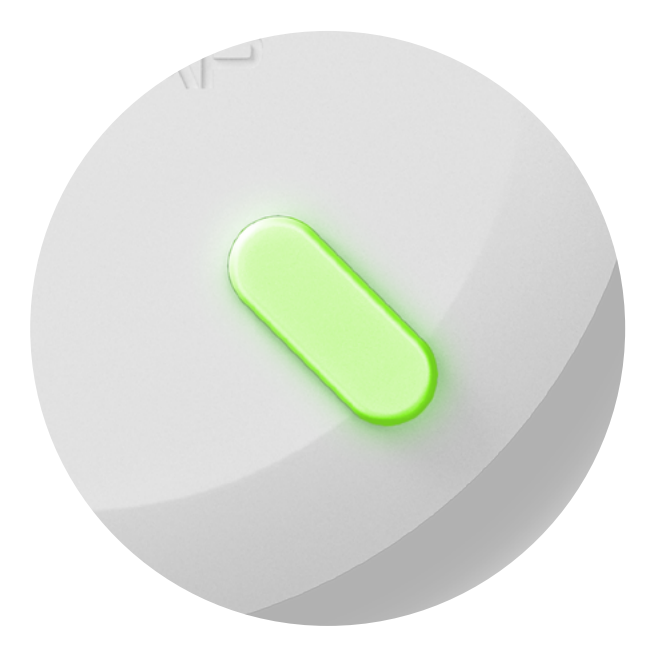

Version connectée / Confort

5

**Capteur rouge** Le capteur vous indique l'état de chauffe. Rouge : Chauffage en cours

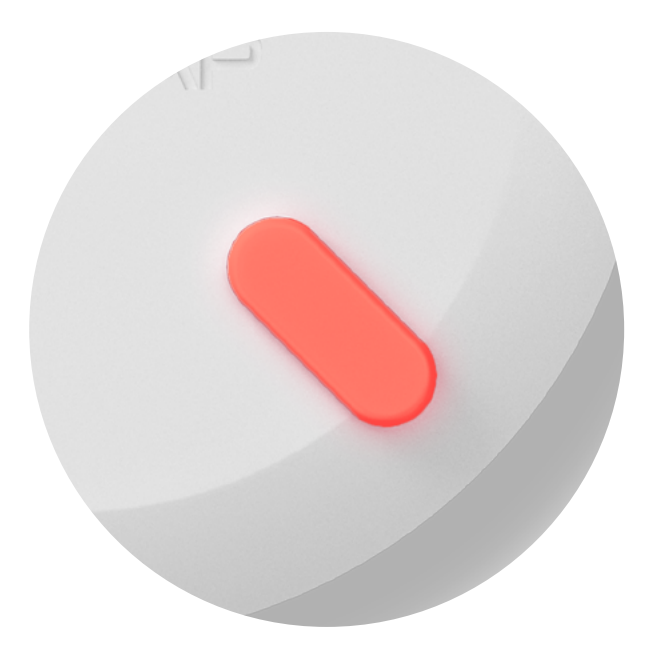

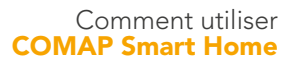

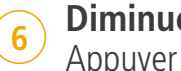

6 Diminuer la consigne Appuyer sur la flèche gauche

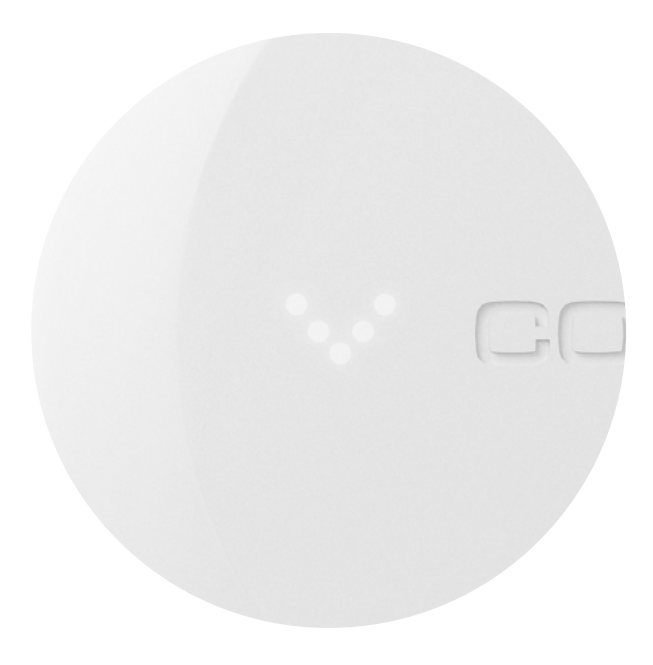

Version connectée / Confort

### Consigne baissée

7

Si vous avez baissé suffisamment la consigne, un symbole "veille" apparait, indiquant une prise en compte de l'ordre et un arrêt imminent du chauffage.

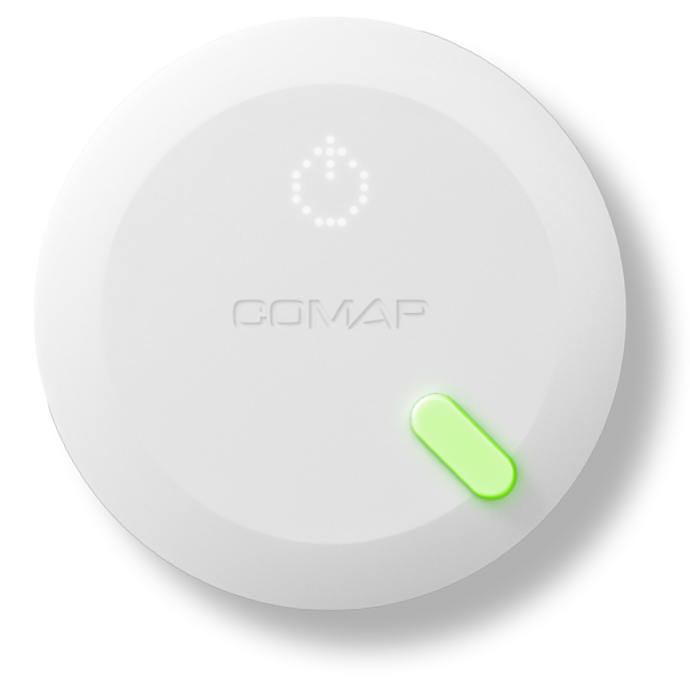

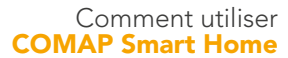

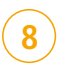

## Augmenter la consigne Appuyer sur la flèche droite

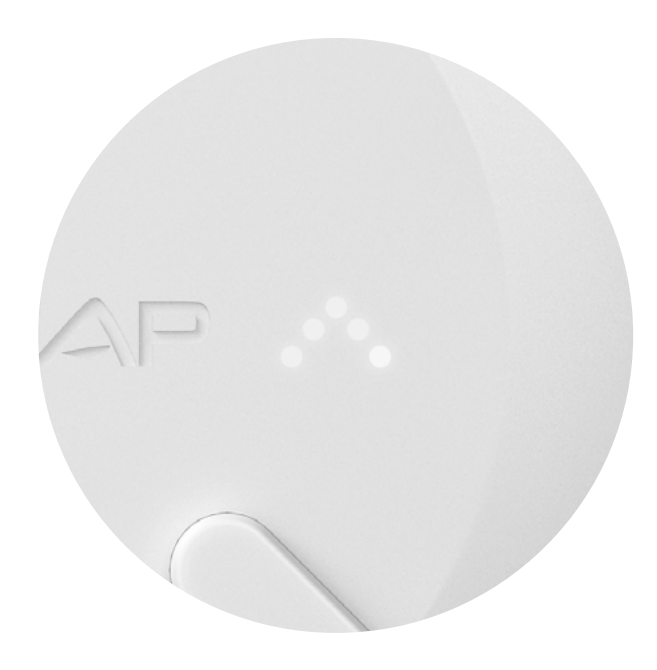

Version connectée / Confort

9

### Consigne augmentée

Si vous avez augmenté suffisamment la consigne, un symbole "flamme" apparait, indiquant une prise en compte de l'ordre et un démarrage imminent du chauffage.

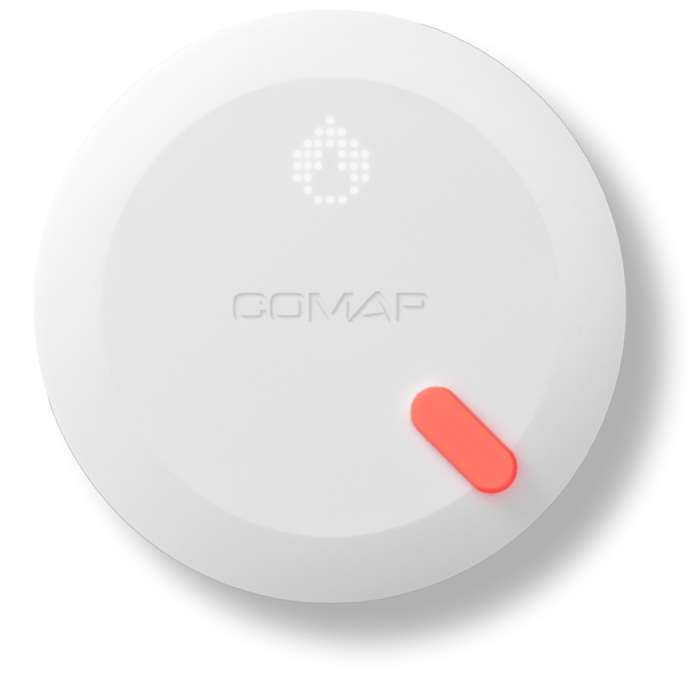

Version autonome

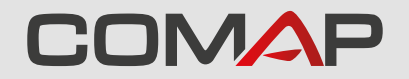

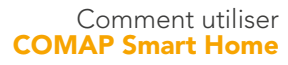

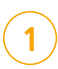

## Réveiller thermostat COMAP Smart Home

Appuyez au centre du produit (Menu) avec le plat de la main

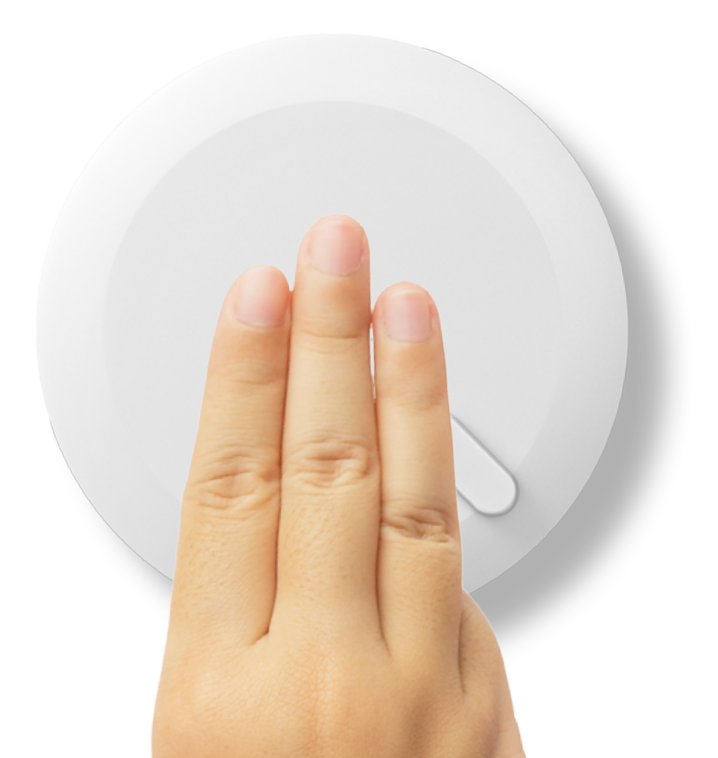

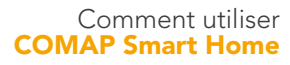

## Affichage de la température ambiante La température ambiante apparaît : 2

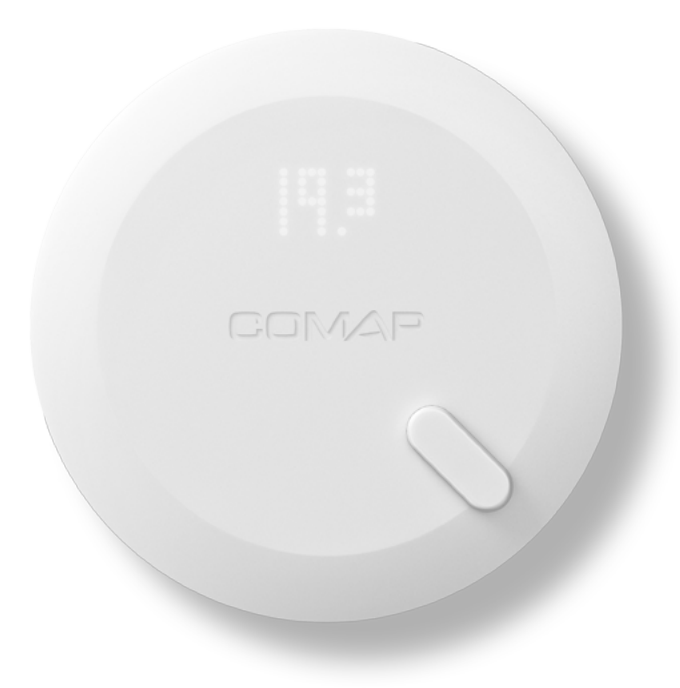

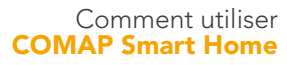

3

Affichage de la température intérieure La température intérieure et l'état de chauffe apparaîssent :

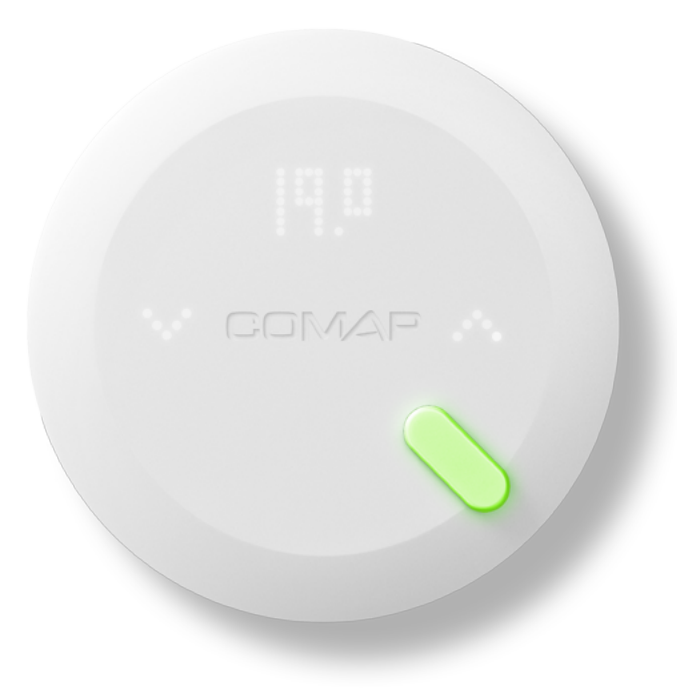

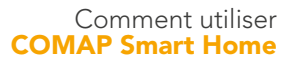

Capteur vert

(4)

Le capteur vous indique l'état de chauffe. Vert : Chauffage coupé

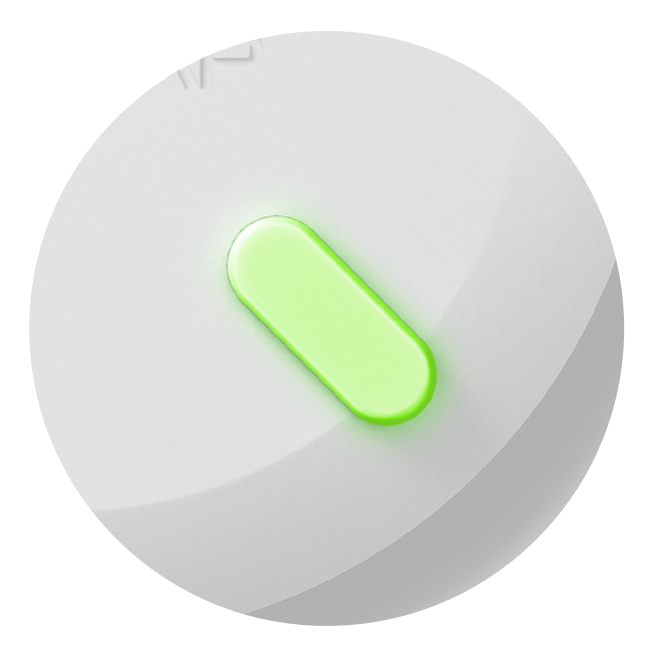

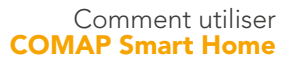

5

**Capteur rouge** Le capteur vous indique l'état de chauffe. Rouge : Chauffage en cours

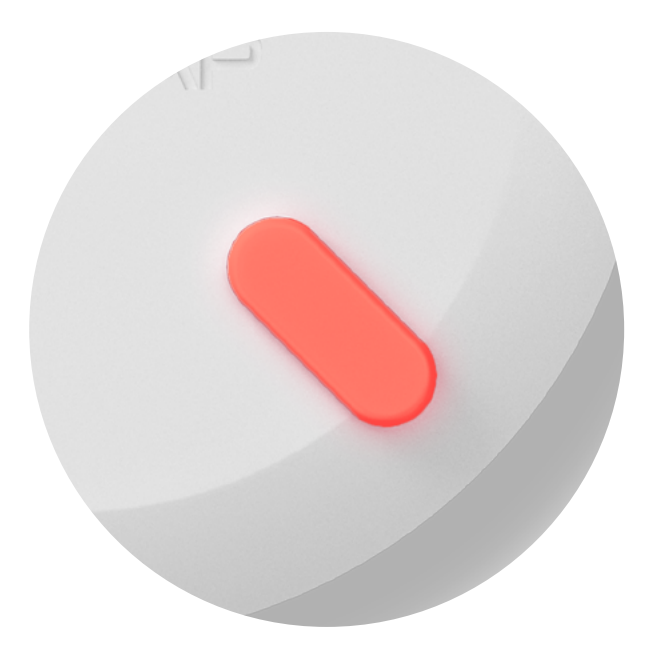

Version autonome

6

**Indiquer que vous avez chaud** Appuyer une seule fois sur la flèche gauche. Comap Smart Home diminuera automatiquement la température et mémorisera cette action à l'avenir.

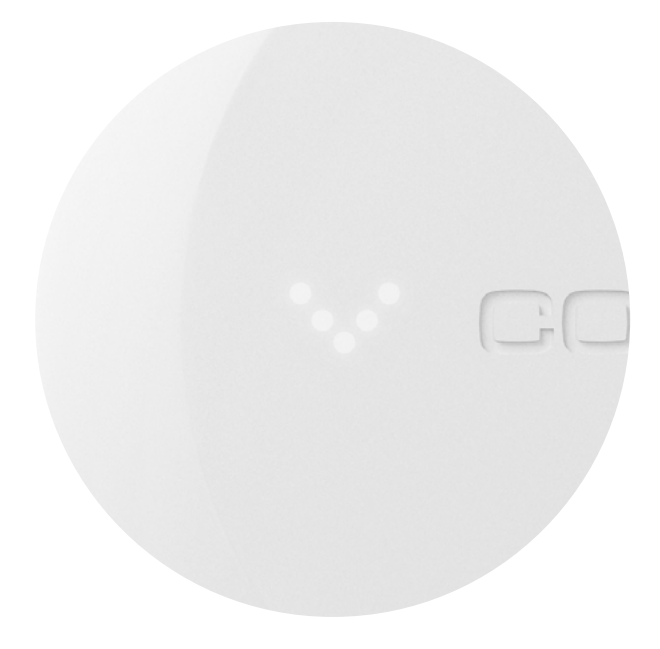

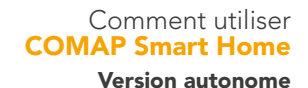

## Ordre d'arrêt

7

Si vous avez signalé que vous aviez chaud, un symbole "veille" apparait, indiquant une prise en compte de la demande et un arrêt imminent du chauffage.

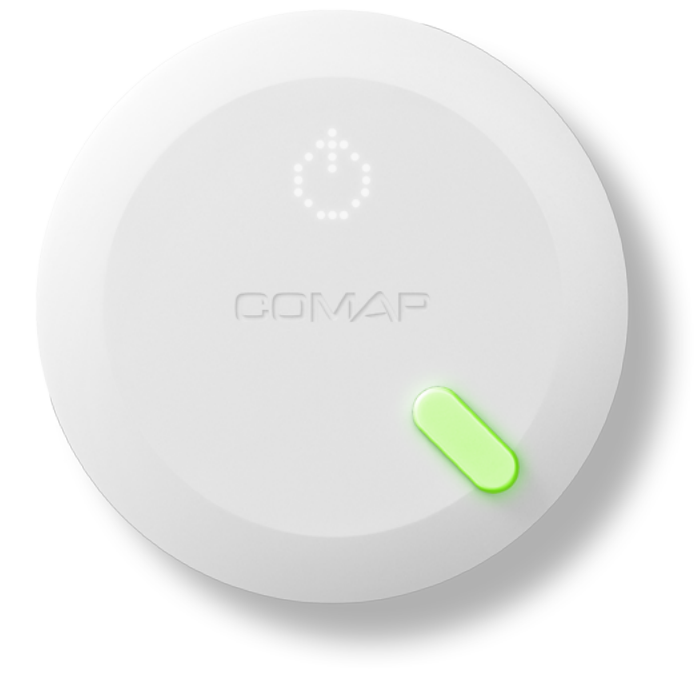

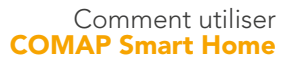

8

**Indiquer que vous avez froid** Appuyer une seule fois sur la flèche droite. Comap Smart Home augmentera automatiquement la température et mémorisera cette action à l'avenir.

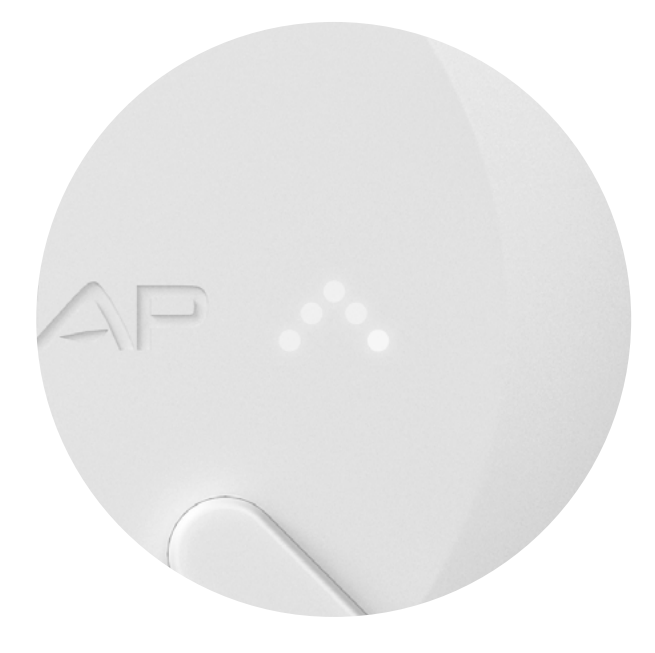

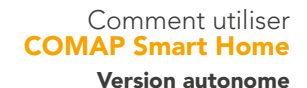

9

### Ordre de chauffe

Si vous avez signalé que vous aviez froid, un symbole "flamme" apparait, indiquant une prise en compte de la demande et un démarrage imminent du chauffage.

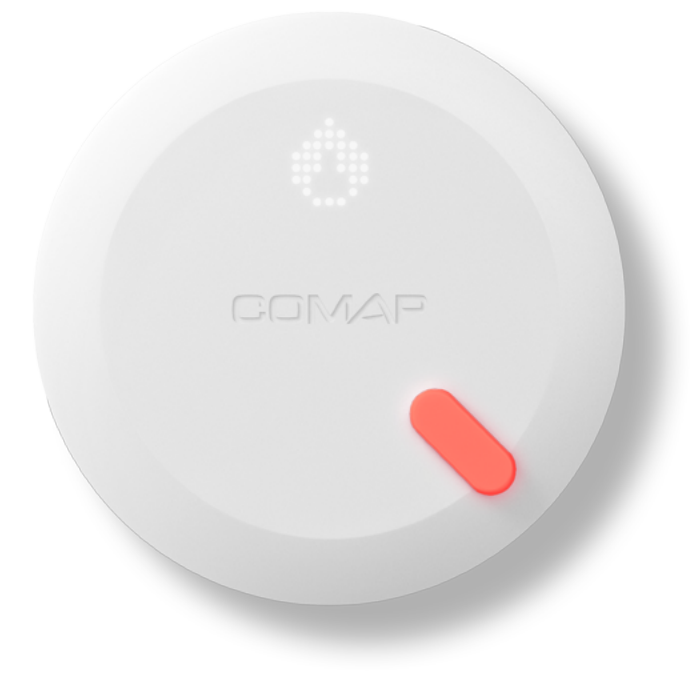